## Enable TLS 1.2 in Internet Explorer

1. On the Internet Explorer main menu, select **"Tools** <sup>(2)</sup> <sup>(2)</sup> button and then select **"Internet Options"**.

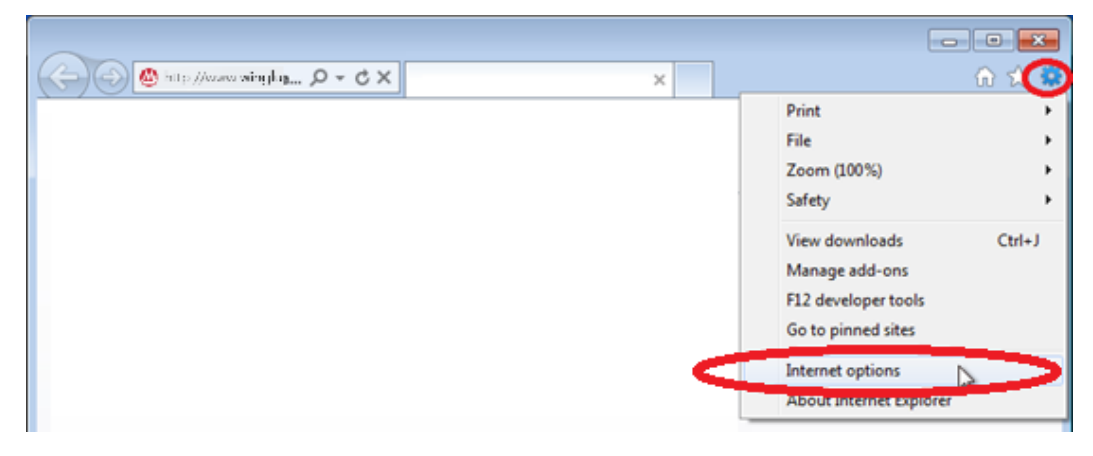

2. In the Internet Options box, select the "Advanced" tab. In the Security category, tick "Use TLS 1.2" box. Click OK to apply change.

| Internet Options                                                                                                    |          |         |         |             |          |            |
|----------------------------------------------------------------------------------------------------|----------|---------|---------|-------------|----------|------------|
| General                                                                                                    | Security | Privacy | Content | Connections | Programs | Advanced D |
| Settings                                                                                                    |          |         |         |             |          |            |
| <ul> <li>Empty Temporary Internet Files folder when browser is dc</li> <li>Enable DOM Storage</li> <li>Enable Integrated Windows Authentication*</li> <li>Enable native XMLHTTP support</li> <li>Enable SmartScreen Filter</li> <li>Use SSL 2.0</li> <li>Use SSL 3.0</li> <li>Use TLS 1.0</li> <li>Use TLS 1.1</li> <li>Use TLS 1.1</li> <li>Use TLS 1.2</li> <li>Warn about certificate address mismatch*</li> <li>Warn if changing between secure and not secure mode</li> <li>Warn if POST submittal is redirected to a zone that does n</li> </ul> |          |         |         |             |          |            |
| •                                                                                                    |          |         |         |             |          | •          |
| *Takes effect after you restart Internet Explorer                                                                                                    |          |         |         |             |          |            |
| Restore advanced settings                                                                                                    |          |         |         |             |          |            |
| Reset Internet Explorer settings                                                                                                    |          |         |         |             |          |            |
| Resets Internet Explorer's settings to their default Reset                                                                                                    |          |         |         |             |          |            |
| You should only use this if your browser is in an unusable state.                                                                                                    |          |         |         |             |          |            |
| OK Cancel Apply                                                                                                    |          |         |         |             |          |            |

3. Restart Internet Explorer and try to access Net Banking.